Text Directions for Student Registration in LoLA

- 1. Login to LoLA
- 2. Click on "STUDENT" on the upper left-hand corner
- 3. Click on "REGISTRATION" under "ACADEMIC LINKS"
- 4. On the menu, select "REGISTER FOR CLASSES"
- 5. Select the TERM for which you would like to register classes
- 6. Click in the "SUBJECT" box to select a course prefix, and then select a course number
- 7. All available sections will be displayed
- 8. Click on the "ADD" button to select a course section, and do this again for each course that you would like to add to your schedule
- 9. Once you are finished adding courses, you must click on the "SUBMIT" button at the bottom right-hand corner
- 10. If you would like to drop any class in which you are registered, on the "REGISTER FOR CLASSES" menu, in the bottom right-hand corner, click in the box to the right of the course, and select "WEB DROP"
- 11. Click on "SUBMIT"